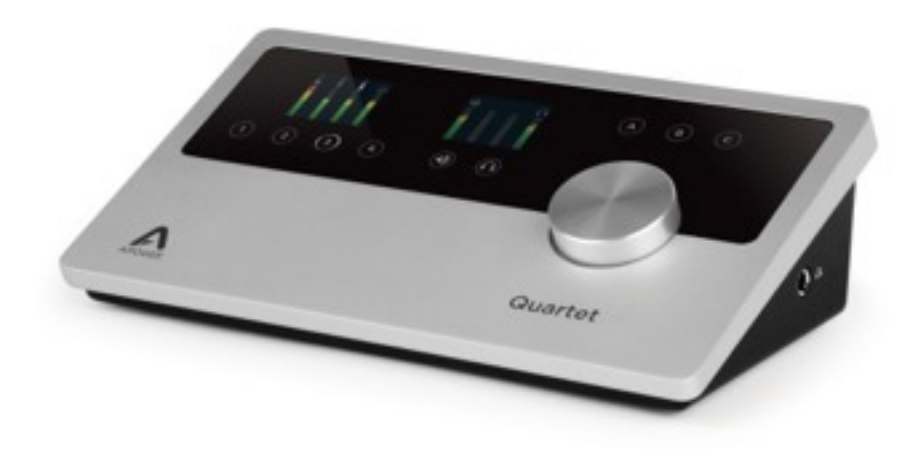

## Apogee Quartet

### **QuickStart Guide**

V1, February, 2013

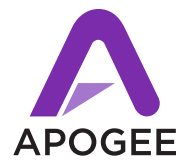

## Contents

| Overview                          | 5  |
|-----------------------------------|----|
| Introduction                      | 5  |
| Package Contents                  | 6  |
| Quartet Panel Tour                | 8  |
| Display and Touchpad Tour         | 10 |
| Connecting to your Mac            | 12 |
| System Requirements               | 12 |
| Install Quartet Software          | 12 |
| Connect to Headphones or Speakers | 13 |
| Configuring the Input             | 14 |
| Connecting to your iPad           | 16 |
| System Requirements               | 16 |
| Install Maestro from App Store    | 17 |
| Connect to Headphones or Speakers | 18 |
| Configuring the Input             | 19 |
| Adjusting Input & Output Levels   | 22 |
| Software Setup                    | 26 |
| Using Quartet with iOS Apps       | 34 |
| Additional Support                | 35 |

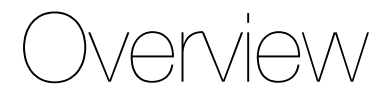

### Introduction

Thank you for purchasing Quartet. This QuickStart guide describes how to set up Quartet with your Mac and iPad, connect speakers or headphones to play back music and connect mics and instruments to record your own creations.

### Quartet

#### Professional audio interface and studio control center for iPad and Mac

Apogee Quartet is a professional USB audio interface designed to deliver the ultimate desktop recording experience to the iPad and Mac-based studio. Featuring 4 inputs and 8 outputs of Apogee's industry-leading AD/DA conversion technology as well as 4 world-class mic preamps, Quartet bridges the gap between the 2-channel Apogee Duet and Apogee's flagship interface, Symphony I/O.

### **Package Contents**

The following items are included in the Quartet box:

- Quartet
- 2 meter USB cable
- 30-pin iOS cable
- Universal Power Supply with standard 3 pin-IEC cable
- QuickStart Guide

Software, firmware and the Quartet User's Guide are available online only. Please register your product and download the latest installer here:

http://www.apogeedigital.com/

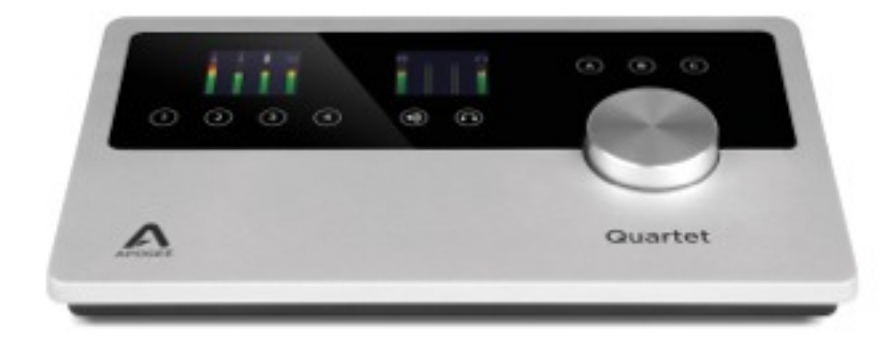

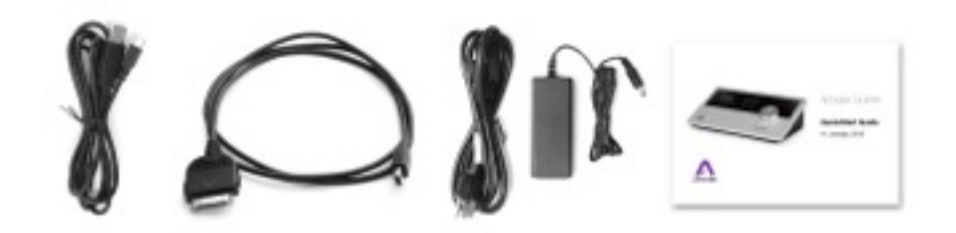

### **Quartet Panel Tour**

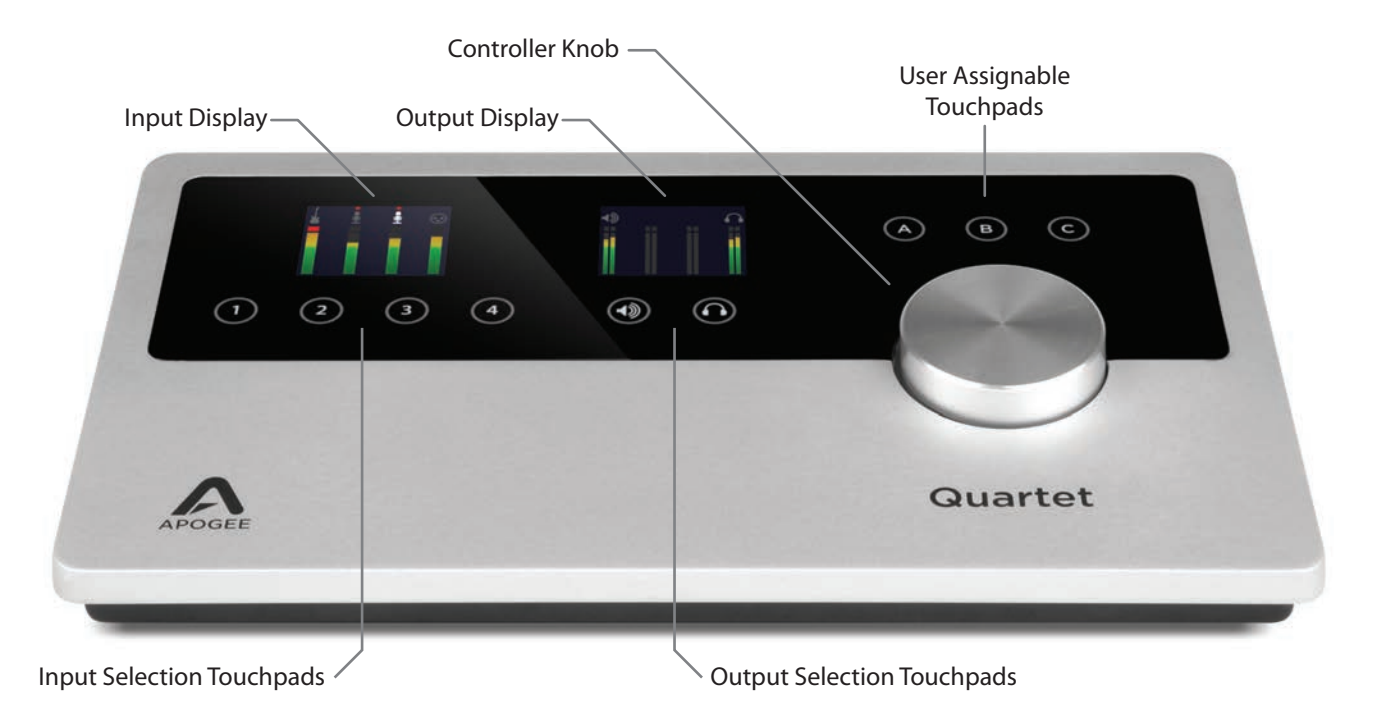

#### Overview - Apogee Quartet QuickStart Guide

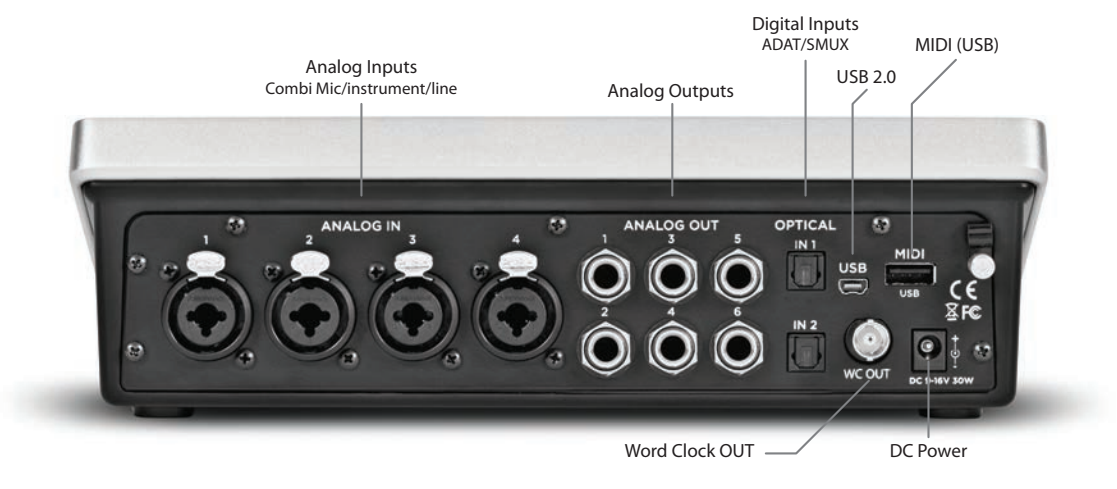

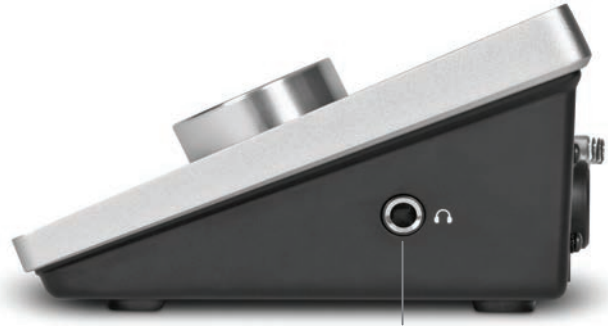

Headphone Output

Overview - Apogee Quartet QuickStart Guide

### **Display and Touchpad Tour**

**Input Display and Touchpads** 

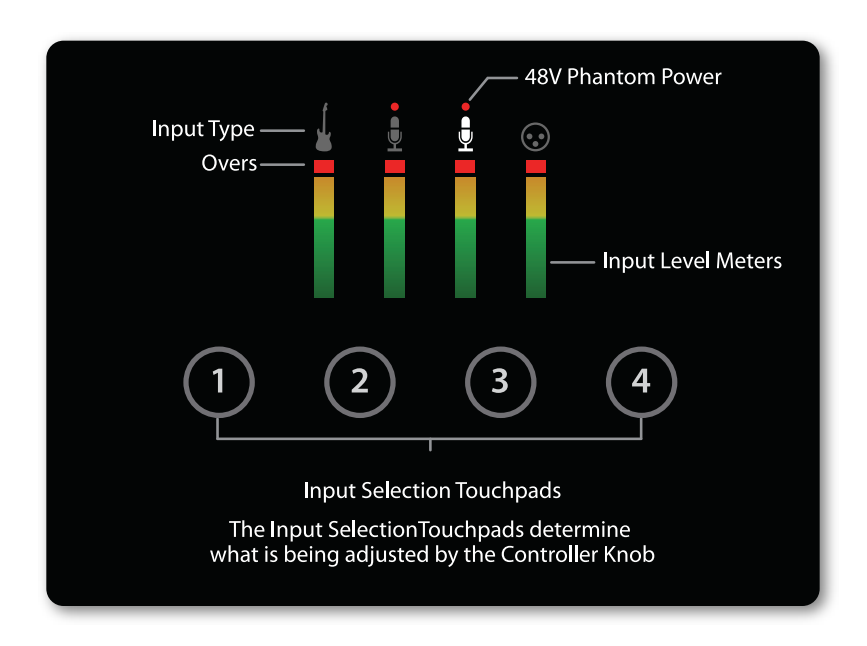

#### **Output Display and Touchpads**

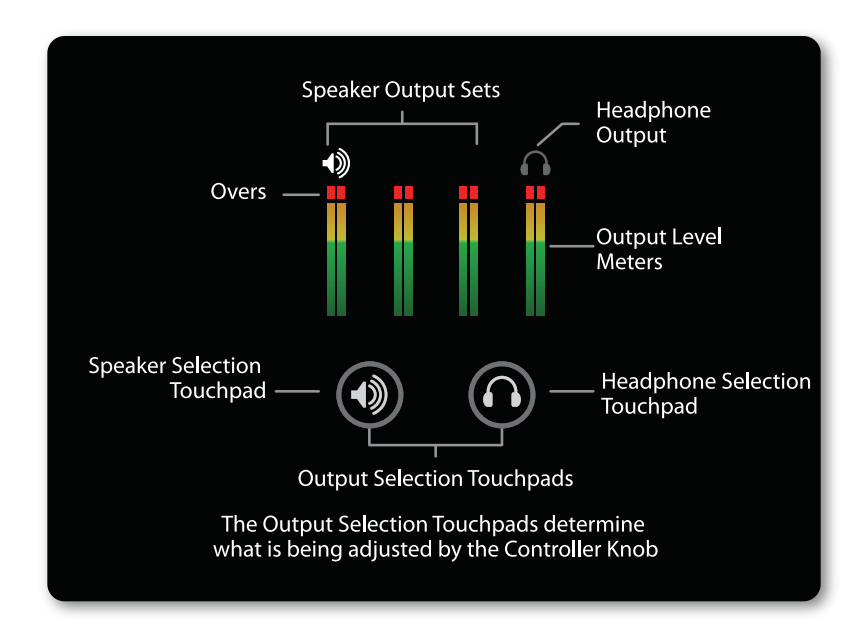

# Connecting to your Mac

### **System Requirements**

- Computer: Intel Mac 1.5GHz or faster
- Memory: 2 GB RAM minimum, 4 GB recommended
- Mac OS X 10.6.8, 10.7.4 or greater
- Connection: Any available USB port on a Mac
- Power: DC Power supply included

### **Install Quartet Software**

- 1. Connect Quartet's Power Supply to the DC power input on the rear panel of Quartet and the appropriate IEC cable to a wall outlet.
- 2. Connect Quartet's USB port to a USB port on your Mac using the supplied USB 2.0 cable.
- 3. Go to http://www.apogeedigital.com/downloads
- 4. Download the latest Quartet software installer.
- 5. Once you have downloaded the package, double-click the Apogee icon to run the firmware updater.
- 6. After the firmware update has completed, double-click the open-box icon to run the software installer
- 7. You will be required to restart your computer after the install is complete.

### **Choosing Quartet for Mac Sound I/O**

After connecting Quartet, installing the software and restarting your Mac, a dialog box will prompt you to choose Quartet for Mac sound input and output. **Click Yes.** 

| Would you like to choose Quartet for Mac sound | l input and output? |
|------------------------------------------------|---------------------|
| Yes No                                         | 🗌 Do not ask again  |

### **Connect to Headphones or Speakers**

Connect headphones to the headphone output on the right side of Quartet.

Connect Quartet's 1/4" speaker outputs 1-2 to the inputs (balanced or unbalanced) of your studio monitors or amplifier.

### **Configuring the Input**

Connect a microphone or instrument to one of the combo jacks on Quartet's rear panel

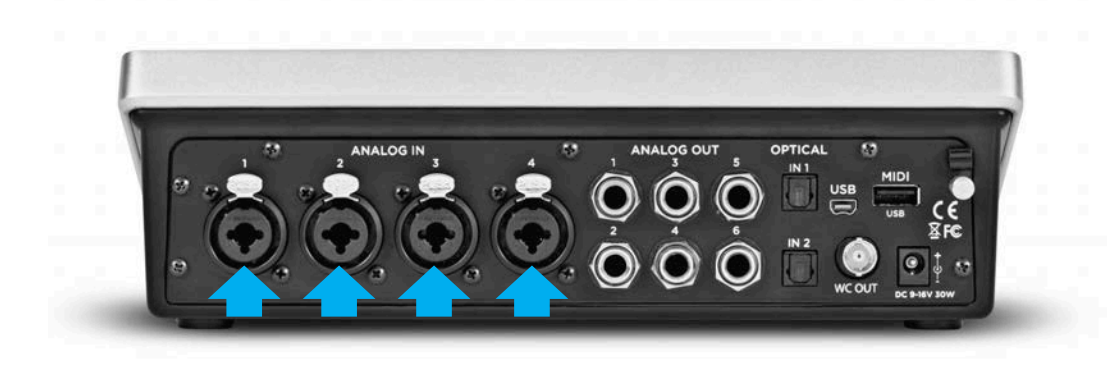

#### Connecting to your Mac - Apogee Quartet QuickStart Guide

Open Apogee Maestro software (found in your Mac's Applications folder), and select the Input tab.

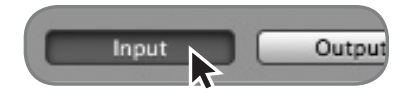

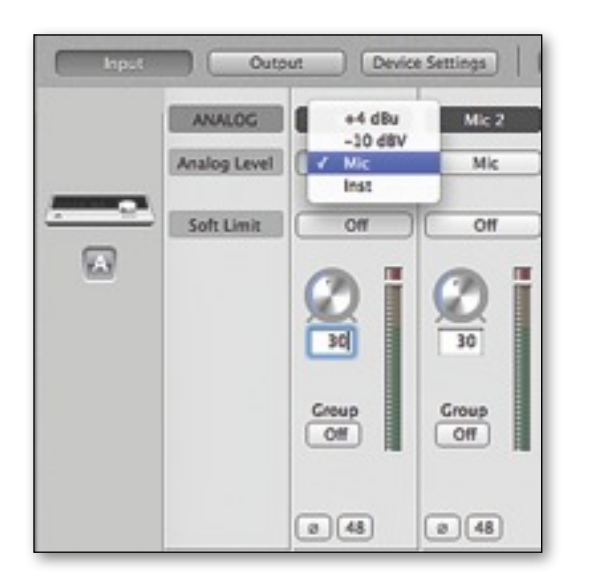

Select the Analog Level setting that corresponds to the device you have connected to Quartet's input(s). For example, if you have an XLR microphone connected to input 1, select "Mic" from the Analog Level menu on channel 1. If you have a 1/4" instrument connected to the input, then select "Inst"

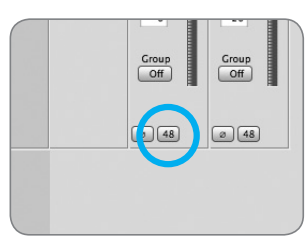

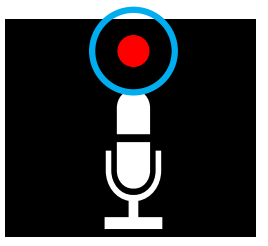

48V Phantom power button in Maestro

48V Phantom power indicator on OLED Display

Note: If you are using a condenser microphone that requires phantom power, select the 48V box on the Input tab of the appropriate channel in Maestro. Phantom power is indicated on Quartet's display by a red dot above the microphone icon.

# Connecting to your iPad

### **System Requirements**

- iPhone 4, iPhone 4S, iPad, iPad 2, iPad (3rd gen.)
  - Connection: 30-pin dock connector
- iPod Touch (5th gen.), iPhone 5, iPad (4th gen.), iPad Mini
  - Connection: Apple's Lightning to 30-pin adapter (sold separately)
- iOS version: 5.1.1 or greater
- DC power required: DC power supply included

Note: Firmware update must be done from a Mac running OS X 10.6.8, 10.7.4 or greater

### **Update Firmware from Mac**

- 1. Connect Quartet's Power Supply to the DC power input on the rear panel of Quartet and the appropriate IEC cable to a wall outlet.
- 2. Connect Quartet's USB port to a USB port on your Mac using the supplied USB 2.0 cable.
- 3. Go to http://www.apogeedigital.com/downloads
- 4. Download the latest Quartet software installer.
- 5. Once you have downloaded the package, double-click the Apogee icon to run the firmware updater.

### Install Maestro from App Store

- 1. Connect Quartet to your iPad/iPhone using the provided 30-pin iOS cable.
- On the iPad/iPhone, open Settings and choose General > About > Quartet, then choose "Find App for Accessory".

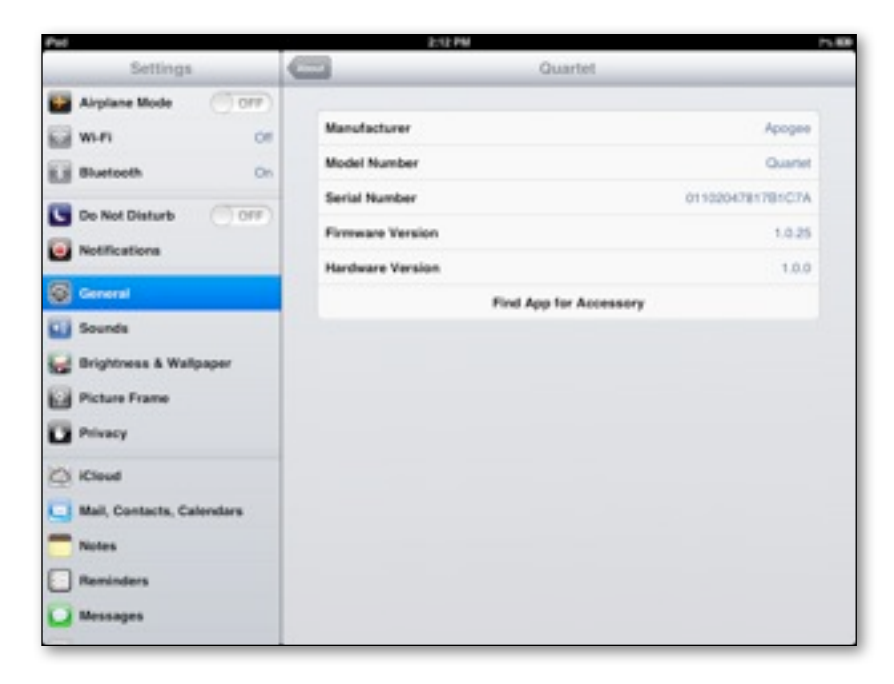

Connecting to your iPad - Apogee Quartet QuickStart Guide

The App Store will open and navigate automatically to the Apogee Maestro app.

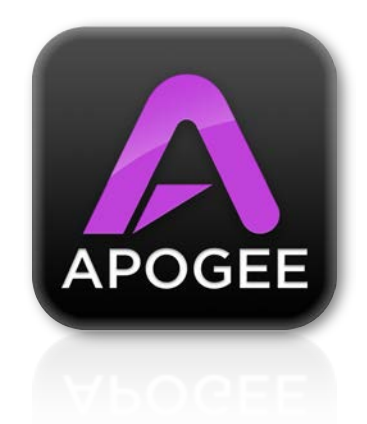

4. Once you've signed in to the App Store, download Apogee Maestro.

Note: it's possible to record through the mic inputs and play back audio without installing Maestro

### **Connect to Headphones or Speakers**

Connect headphones to the headphone output on the right side of Quartet.

Connect Quartet's 1/4" speaker outputs 1-2 to the inputs (balanced or unbalanced) of your studio monitors or amplifier.

18

### **Configuring the Input**

Connect a microphone or instrument to one of the combo jacks on Quartet's rear panel

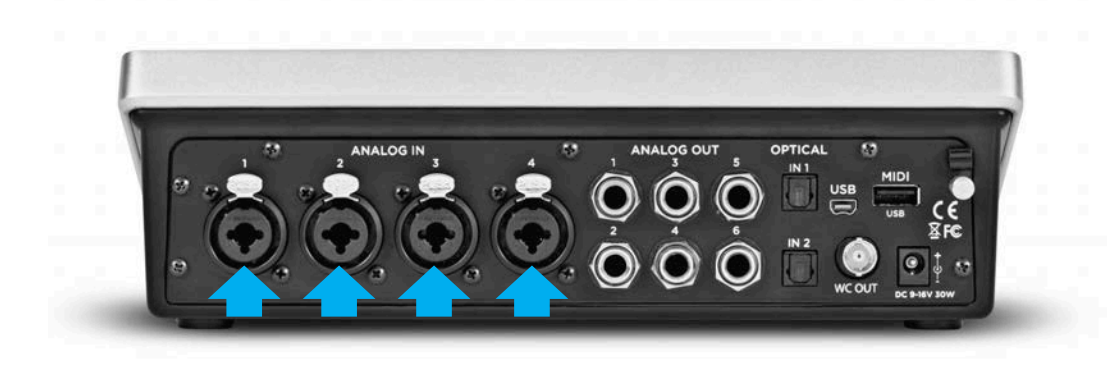

#### Connecting to your iPad - Apogee Quartet QuickStart Guide

Open Apogee Maestro app, choose Quartet from the main menu and select the Input tab.

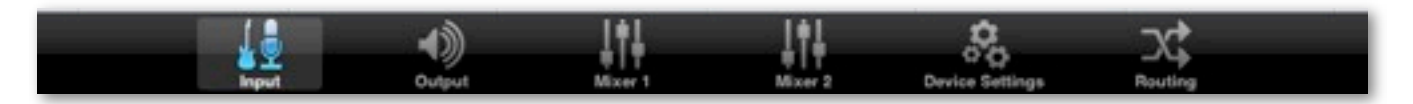

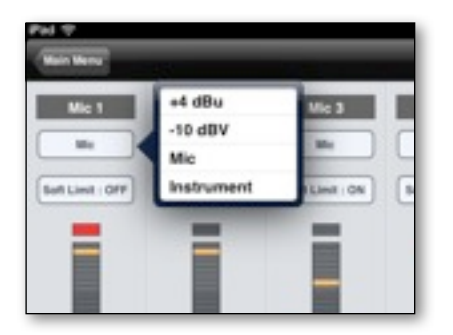

Select the Analog Level setting that corresponds to the device you have connected to Quartet's input(s). For example, if you have an XLR microphone connected to input 1, select "Mic" from the Analog Level menu on channel 1.

#### Connecting to your iPad - Apogee Quartet QuickStart Guide

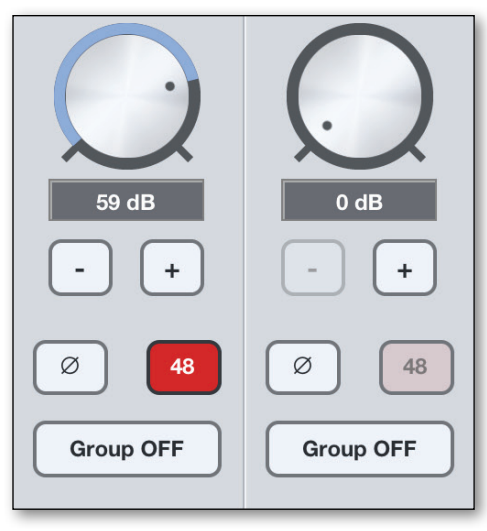

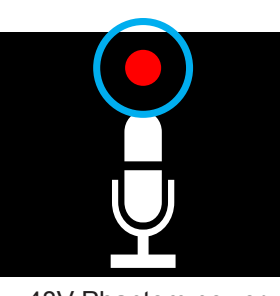

48V Phantom power indicator on OLED Display

Note: If you are using a condenser microphone that requires phantom power, select the 48V box on the Input tab of the appropriate channel in Maestro. Phantom power is indicated on Quartet's display by a red dot above the microphone icon.

Adjusting Input & Output Levels - Apogee Quartet QuickStart Guide

# Adjusting Input & Output Levels

### **Input level**

To change Quartet's input level (i.e the preamp gain of microphones and instruments):

1) Press the Touchpad corresponding to the desired input. The ring around the selected icon will be brighter than the others after you select it. 2) Turn the Controller Knob until the desired recording level is obtained.

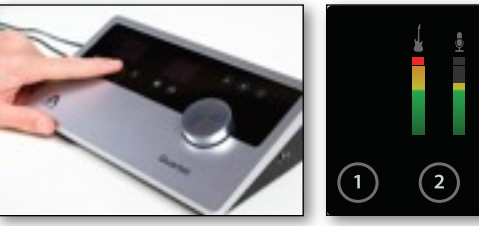

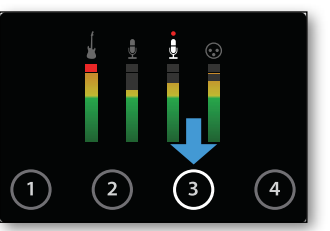

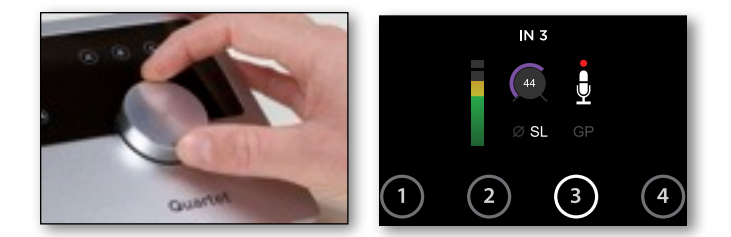

The controller knob operates in parallel with Maestro's input controls.

### **Speaker Output level**

To change Quartet's speaker output level (i.e the listening level of connected speakers):

 Press the speaker output Touchpad.
 The ring around the selected icon will be brighter than the others after you select it. 2) Turn the controller knob to the desired listening level.

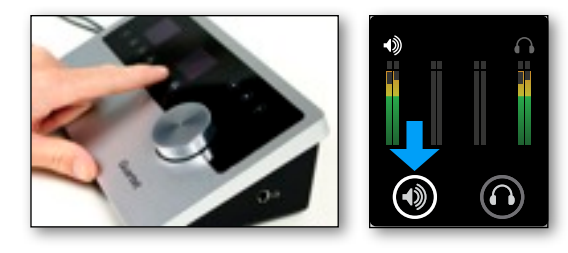

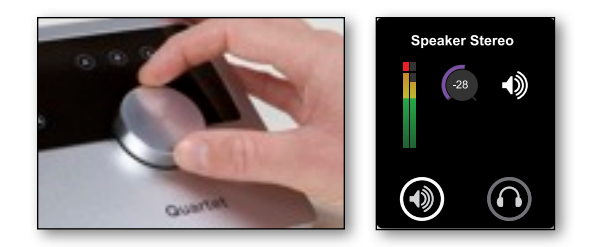

The controller knob operates in parallel with any software output controls.

### **Headphone Output level**

To change Quartet's headphone output level (i.e the listening level of connected headphones):

- 1) Press the headphone output Touchpad. The ring around the selected icon will be brighter than the others after you select it.
- 2) Turn the controller knob to the desired listening level.

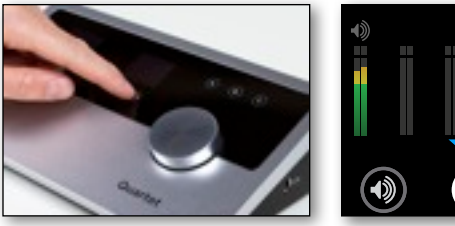

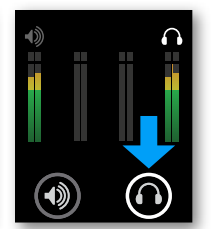

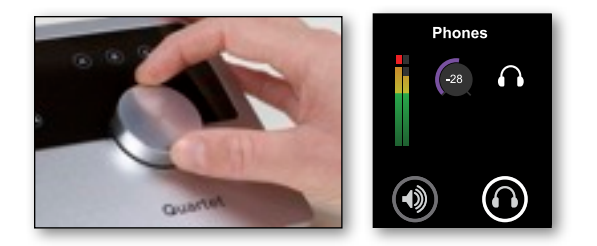

The controller knob operates in parallel with Maestro's headphone control.

#### Adjusting Input & Output Levels - Apogee Quartet QuickStart Guide

Software Setup - Apogee Quartet QuickStart Guide

## Software Setup

### Mac OS: Using Quartet with Logic

1) Go to the Logic Pro or Logic Express menu and choose **Preferences > Audio.** 

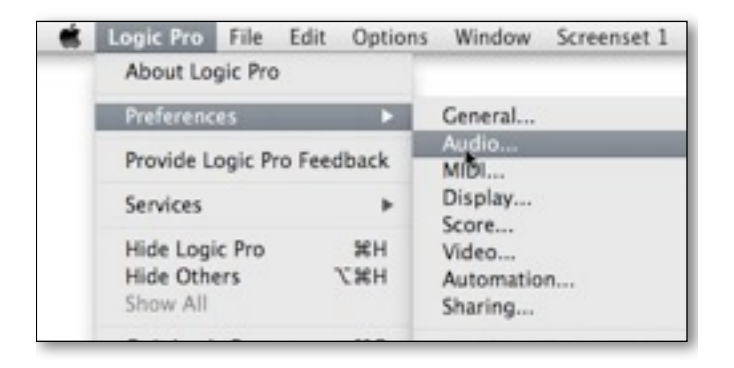

2) In the Core Audio pane of the Device tab, select Quartet for Output Device and Input Device.

|                          | 2 Aurophine III | s sample cultor MP3 Reset                                        | Nodes                                 |        |
|--------------------------|-----------------|------------------------------------------------------------------|---------------------------------------|--------|
| Core Audio DAE           | Direct TDM      |                                                                  |                                       |        |
| Enabled<br>System Memory | Requirement:    | 69.0 MB                                                          |                                       |        |
| 0                        | utput Device:   | Quartet                                                          | :                                     |        |
|                          | Input Device:   | Quartet                                                          | :                                     |        |
| 1/                       | O Buffer Size:  | 64                                                               | Samples                               |        |
| L                        |                 | Resulting Roundtrip Latency: 10.0 m                              | 15                                    |        |
| Rec                      | ording Delay:   | <u> 0</u>                                                        | · · · · · · · · · · · · · · · · · · · | Sample |
|                          |                 | Universal Track Mode                                             |                                       |        |
|                          |                 | 24-Bit Recording                                                 |                                       |        |
|                          |                 | Software Monitoring                                              |                                       |        |
|                          |                 | Independent Monitoring Level<br>for Record Enabled Channel Strip | 5                                     |        |
| Process                  | Buffer Range:   | Medium                                                           | :)                                    |        |
| Rev                      | Vire Behavior:  | Playback Mode (Less CPU Load)                                    | :                                     |        |
|                          | Scrub Sneed     | Normal                                                           | •                                     |        |
| Maximum                  |                 |                                                                  |                                       |        |

3) Set the I/O Buffer Size to **64**. Click Apply Changes at the bottom of the Preferences window.

### Mac OS: Using Quartet with Logic (continued)

4) Now close the Logic Pro Preferences window and select **New > Empty Project >** from the File Menu.

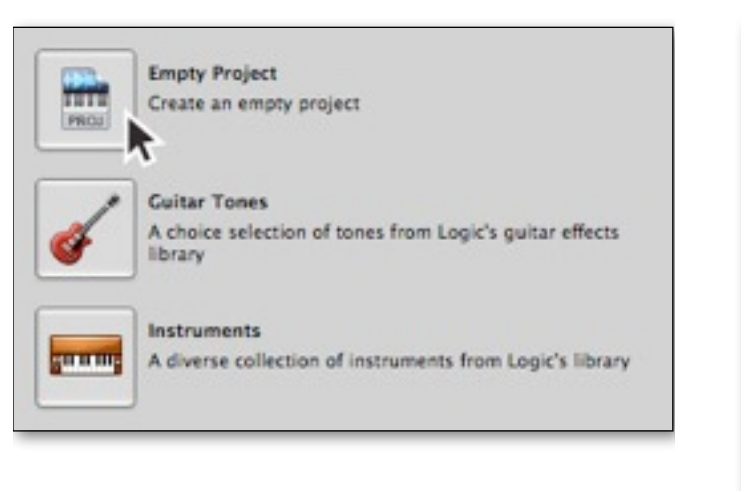

5) If you are recording a single microphone or instrument, make the following selections in the New Tracks dialog box:

| Number: | 1                       |
|---------|-------------------------|
| Туре    | (•) Audio               |
|         | Contract Mitt           |
|         | ~                       |
| Format  | (Mono :)                |
| Input   | Input 1 : Ascending     |
| Output: | Output 1-2 ; Ascending  |
|         | Input Monitoring        |
|         | Record Enable           |
| Open I  | abrary (Cancel) (Create |

6) Logic will now ask you to name the project and save in on your hard drive.

| Save As  | mysond (*)                                             |
|----------|--------------------------------------------------------|
| Where:   | ( Logic :)                                             |
| <b>N</b> | nclude Assets                                          |
| ₹ A      | dvanced Options                                        |
| E        | Copy external audio files to project folder            |
| E        | Copy EXS instruments to project folder                 |
|          | Copy EXS samples to project folder                     |
| 0        | Copy Ultrabeat samples to project folder               |
| E        | Copy SpaceDesigner impulse responses to project folder |
| E        | Copy movie files to project folder                     |
|          | Cancel Save                                            |

7) Click the Record button in the transport control at the bottom of the Logic window.

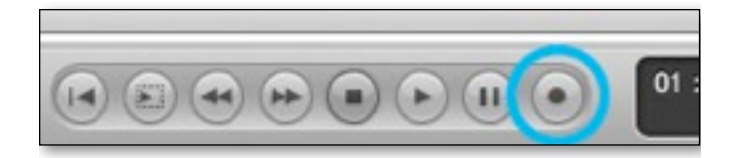

### Mac OS: Using Quartet with Avid Pro Tools (9 or greater)

#### 1) Choose **Setup** menu > **Playback Engine**.

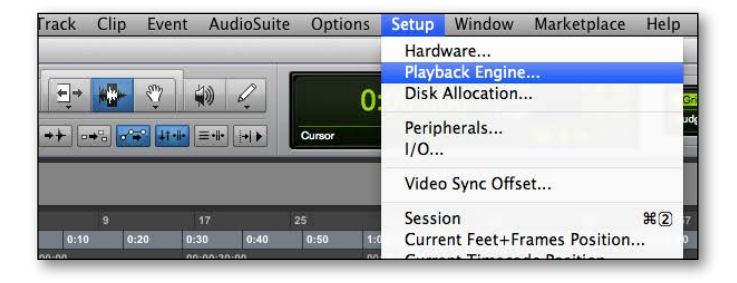

#### 2) Choose Quartet for Current Engine.

|                                                                                                    | and a source of the source of                                                                                                    |                                                                                                    | £                                                                     |                                                   |                         |     |
|----------------------------------------------------------------------------------------------------|----------------------------------------------------------------------------------------------------|----------------------------------------------------------------------------------------------------|-----------------------------------------------------------------------|---------------------------------------------------|-------------------------|-----|
|                                                                                                    | Built-in Line (                                                                                                    | Dutput                                                                                                    | ne                                                                    |                                                   |                         |     |
| Surrent England                                                                                                    | Built-in Digita                                                                                                    | al Output                                                                                                 | 8                                                                     |                                                   |                         |     |
| writent Engine!                                                                                                    | Pro Tools Ace                                                                                                    | regate 1/O                                                                                                |                                                                       |                                                   |                         |     |
| Settings                                                                                                    | Symphony64                                                                                                    | regare to                                                                                                 |                                                                       | _                                                 | _                       | _   |
|                                                                                                    | H/W Buffer Size:                                                                                                    | 128 Samples                                                                                               |                                                                       |                                                   |                         |     |
|                                                                                                    | Host Processors:                                                                                                    | 8 Processors                                                                                              |                                                                       |                                                   |                         |     |
|                                                                                                    | CPU Usage Limit:                                                                                                    | 85 %                                                                                                    |                                                                       |                                                   |                         |     |
|                                                                                                    | Host Engine:                                                                                                    | Ignore Err                                                                                                | ors During                                                            | Playback                                          | Record                  |     |
|                                                                                                    | 1000                                                                                                    | (may cause                                                                                                | clicks and                                                            | (agog t                                           |                         |     |
|                                                                                                    |                                                                                                    | Minimi                                                                                                    | ize Additio                                                           | nal I/O La                                        | tency                   |     |
| Delay 6                                                                                                    | Compensation Engine                                                                                                    | None                                                                                                    |                                                                       | 101                                               |                         |     |
|                                                                                                    |                                                                                                    |                                                                                                    |                                                                       |                                                   |                         |     |
|                                                                                                    |                                                                                                    |                                                                                                    |                                                                       |                                                   |                         |     |
| DAE Playback Buff                                                                                                    | er (disk buffer)                                                                                                    | Cache Size                                                                                                | : Nor                                                                 | mal                                               |                         | 101 |
| DAE Playback Buff<br>Size: Level 2<br>Lower values for t                                                                                                    | er (disk buffer)                                                                                                    | Cache Size                                                                                                | : Nor                                                                 | mal                                               | ive). Higher            |     |
| DAE Playback Buff<br>Size: Level 2<br>Lower values for t<br>values improve di<br>Requires OMB of s<br>Minimize syste                                                         | er (disk buffer)                                                                                                    | Cache Size<br>disk latency (s<br>m less respons<br>urrently have 1<br>(takes effect at                    | : Nor<br>ystem mör<br>sive).<br>25MB allo<br>t next rest              | mal<br>re respons<br>cated.<br>art).              | ive). Higher            |     |
| DAE Playback Buff<br>Size: Level 2<br>Lower values for t<br>values improve di<br>Requires OMB of s<br>Minimize syste<br>Plug-In Streaming                                    | er (disk buffer)<br>a)<br>he disk buffer reduce<br>sk performance (syster<br>stem memory. You co<br>m memory allocation<br>Buffer | Cache Size<br>disk latency (s<br>m less respons<br>urrently have 1<br>(takes effect at                    | : Nor<br>ystem mor<br>ive).<br>25M8 allo<br>t next rest               | mal<br>re respons<br>cated.<br>art).              | ive). Higher            | 10  |
| DAE Playback Buff<br>Size: Level 2<br>Lower values for t<br>values improve di<br>Requires OMB of s<br>Minimize syste<br>Plug-In Streaming<br>Size: Level 2                   | er (disk buffer)<br>he disk buffer reduce<br>sk performance (syster<br>yster memory. You c<br>memory allocation<br>Buffer<br>2    | Cache Size<br>disk latency (s<br>m less respons<br>urrently have 1<br>(takes effect at                    | : Nor<br>ystem mor<br>sive).<br>25MB allo<br>t next rest              | mal<br>re respons<br>cated.<br>art).              | ive). Higher            | •   |
| DAE Playback Buff<br>Size: Level 2<br>Lower values for t<br>values improve di<br>Requires OMB of s<br>Minimize syste<br>Plug-In Streaming<br>Size: Level 2<br>Optimize for s | er (disk buffer)                                                                                                    | Cache Size<br>disk latency (s<br>m less respons<br>urrently have 1<br>(takes effect at<br>udio drives (re | : Nor<br>ystem mo<br>sive).<br>25MB allo<br>t next rest<br>quires mo  | mal<br>re respons<br>cated.<br>art).<br>re system | ive). Higher<br>memory) | Þ   |
| DAE Playback Buff<br>Size: Level 2<br>Lower values improve di<br>Requires OMB of s<br>Minimize syste<br>Plug-In Streaming<br>Size: Level 2<br>Optimize for s                 | er (disk buffer)                                                                                                    | Cache Size<br>disk latency (s<br>m less respons<br>urrently have 1<br>(takes effect al<br>udio drives fre | : Nor<br>ystem mor<br>sive).<br>25M8 allo<br>t next rest<br>quires mo | mal<br>re respons<br>cated.<br>art).<br>re system | ive). Higher<br>memory) |     |

#### 3) Set the Buffer Size to 64. Click OK.

|                                                                                                    | Pla                                                                                                    | hyback Engine                                                                                                    |                                                                                              |                  |
|----------------------------------------------------------------------------------------------------|----------------------------------------------------------------------------------------------------|----------------------------------------------------------------------------------------------------|----------------------------------------------------------------------------------------------|------------------|
| Current Engine:<br>Settings                                                                                                    | Quartet                                                                                                    |                                                                                                    |                                                                                              |                  |
| Jerring J                                                                                                    | H/W Buffer Size:<br>Host Processors:<br>CPU Usage Limit:                                                                                                    | <ul> <li>64 Samples</li> <li>128 Samples</li> <li>268 Samples</li> <li>612 Samples</li> <li>1024 Samples</li> </ul>   |                                                                                              |                  |
|                                                                                                    | Host Engine:                                                                                                    | (may cause cl                                                                                                    | icks and pops)<br>Additional I/O Latency                                                     | a                |
| Delay                                                                                                    | Compensation Engine:                                                                                                    | None                                                                                                    | ()                                                                                           |                  |
|                                                                                                    |                                                                                                    |                                                                                                    |                                                                                              |                  |
| DAE Playback Buff<br>Size: Level 2                                                                                                    | er (disk buffer)                                                                                                    | Cache Size:                                                                                                    | Normal                                                                                       | 10               |
| DAE Playback Buff<br>Size: Level 2<br>Lower values for 1                                                                                                    | er (disk buffer)<br>e disk buffer reduce d                                                                                                    | Cache Size:<br>lisk latency (syst                                                                                     | Normal                                                                                       | ligher           |
| DAE Playback Buff<br>Size: Level 2<br>Lower values for t<br>values improve di                                                                                                 | er (disk buffer)<br>e disk buffer reduce o<br>sk performance (syster                                                                                                    | Cache Size:<br>lisk latency (syst<br>n less responsive<br>genetik have 125                                            | (Normal<br>em more responsive). )<br>).                                                      | iş)<br>tigher    |
| DAE Playback Buff<br>Size: Level 2<br>Lower values for v<br>values improve dl<br>Requires OMB of s                                                                            | er (disk buffer)  c) c) c) c) c) c) c) c) c) c) c) c) c                                                                                                    | Cache Size:<br>lisk latency (syst<br>n less responsive<br>rrently have 125<br>takes effect at n                       | (Normal<br>em more responsive). )<br>).<br>MB allocated.<br>ext restart).                    | igher (          |
| DAE Playback Buff<br>Size: Level 2<br>Lower values for 1<br>values improve dl<br>Requires OMB of s<br>Minimize syste<br>Plug-In Streaming                                     | er (disk buffer)<br>the disk buffer reduce o<br>sk performance (system<br>ystem memory. You cu<br>m memory allocation (<br>Buffer                                               | Cache Size:<br>lisk latency (syst<br>h less responsive<br>rrently have 125<br>takes effect at m                       | Normal<br>em more responsive). )<br>).<br>MB allocated.<br>xxt restart).                     | iş)<br>ligher    |
| DAE Playback Buff<br>Size: Level 2<br>Lower values forr 1<br>values improve di<br>Requires OMB of s<br>Minimize syste<br>Plug-In Streaming<br>Size: Level 2                   | er (disk buffer)<br>he disk buffer reduce e<br>sk performance (syster<br>ystem memory. You cu<br>m memory allocation (<br>Buffer                                                | Cache Size:<br>lisk latency (systi<br>less responsive<br>rrently have 125<br>takes effect at n                        | Normal<br>em more responsive). )<br>).<br>MB allocated.<br>xxt restart).                     | itigher          |
| DAE Playback Buff<br>Size: Level 2<br>Lower values for<br>values improve di<br>Requires 0MB of 5<br>Minimize systo<br>Plug-In Streaming<br>Size: Level 2<br>Optimize for s    | er (disk buffer)<br>the disk buffer reduce of<br>sk performance (system<br>ystem memory. You cu<br>im memory allocation (<br>Buffer<br>treaming content on as                   | Cache Size:<br>lisk latency (syst<br>n less responsive<br>rrently have 125<br>takes effect at n<br>udio drives (requi | Normal<br>em more responsive). )<br>MB allocated.<br>hext restart).                          | iigher<br>Iigher |
| DAE Playback Buff<br>Size: Level 2<br>Lower values for r<br>values improve di<br>Requires: OMI of 5<br>Minimize syste<br>Plug-In Streaming<br>Size: Level 2<br>Optimize for s | er (disk buffer)<br>e disk buffer reduce of<br>sk performance (system<br>memory, You cu<br>im memory, You cu<br>im memory allocation (<br>Buffer<br>e<br>treaming content on as | Cache Size:<br>lisk latency (syst<br>less responsive<br>reently have 125<br>takes effect at n<br>idio drives (requi   | Normal<br>em more responsive). I<br>MB allocated.<br>Inst restart).<br>Ires more system memo | tigher<br>rry)   |

#### 4) The following dialog box will appear. Click Yes.

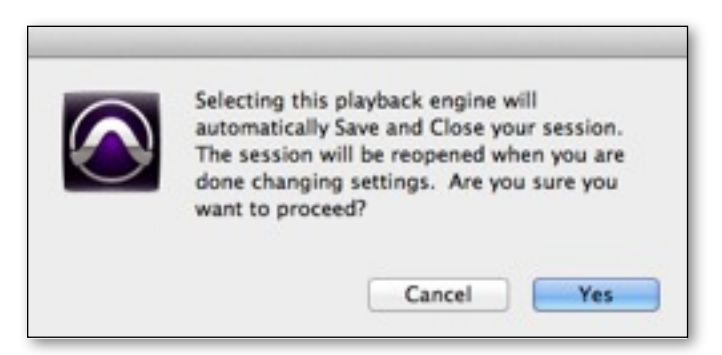

### Mac OS: Using Quartet with Ableton Live

- 1) **Choose Live > Preferences**. Click on the Audio tab.
- 2) Select CoreAudio in the Driver Type menu.
- 3) Select **Quartet** in both the Audio Input Device and Audio Output Device menus.
- 4) Set Buffer Size to 128
- 5) Close the Preferences window after making settings.

#### Software Setup - Apogee Quartet Quick Start Guide

| 000 | Preferen                                                                                                    | ces                                                                                                    |
|-----|----------------------------------------------------------------------------------------------------|----------------------------------------------------------------------------------------------------|
| CPU | Preference<br>Audio Device<br>Driver Type<br>Audio Input Device<br>Audio Output Device<br>Channel Configuration<br>Sample Rate<br>In/Out Sample Rate<br>Default SR & Pitch Conversion<br>Latency<br>Buffer Size<br>Input Latency<br>Output Latency<br>Driver Error Compensation<br>Overall Latency<br>Test<br>Tost Tone<br>Tone Volume | CoreAudio CoreAudio CoreAudio Cuartet (12 in, 8 Oui) Cuartet (12 in, 8 Oui) Cuartet (12 in, |
|     | Test<br>Test Tone<br>Tone Volume<br>Tone Frequency<br>CPU Usage Simulator                                                                                                    | Off<br>-36 dB<br>440 Hz<br>80 %                                                                                                    |

## **Using Quartet with iOS Apps**

Quartet works with any iOS Core Audio compatible app on iPod Touch, iPhone or iPad. Simply download your favorite app, connect Quartet and you're ready to go!

#### **Recommended apps:**

GarageBand - <u>https://itunes.apple.com/us/app/garageband/id408709785?mt=8</u> Auria - <u>https://itunes.apple.com/us/app/auria/id524122834?mt=8</u> Cubasis - <u>https://itunes.apple.com/us/app/cubasis/id583976519?mt=8</u>

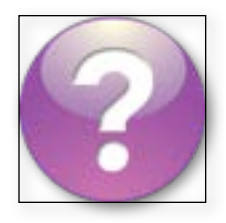

Visit <u>www.apogeedigital.com/knowledgebase</u> for the most up to date list of compatible apps

Additional Support

#### For more information:

- Complete Apogee Quartet User's Guide
- Apogee KnowledgeBase and FAQs
- Apogee Product Registration
- How to contact Apogee Technical Support

Visit: http://www.apogeedigital.com/support/

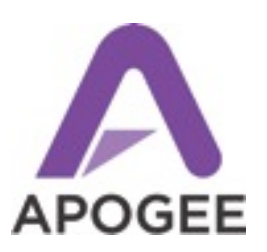

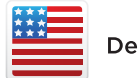

Designed in California. Made in U.S.A.

Apogee Electronics Corp. Santa Monica, CA www.apogeedigital.com

> Part #: 7010-0058-0160 Revision 2.0 (WEB)